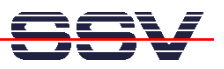

## How to download a O/S Image or the GRUB Boot Loader Image

The DIL/NetPC ADNP/1520 of your Application Board MB/1520-100 offers a build-in Flash Loader utility program to download a new O/S Image File or a new boot loader image (i.e. the GRUB boot loader for AMSEL) over a RS232 serial link between the MB/1520-100 and a PC system.

- 1. Step: Setup a RS232 serial link between the MB/1520-100 and a PC system. Use a standard null-modem cable. Run a terminal (emulation) program on the PC (i.e. HyperTerminal for Windows-based PCs, minicom for Linux-based systems). Setup the line parameters to 115.200 bps, 8 data bits, 1 stop bit, no parity, no handshakes.
- 2. Step: Press CTRL-L on your PC-based terminal emulation program and power-up the MB/1520-100. Please keep the keys for CTRL-L pressed until the end of the memory sizing phase of the MB/1520-100 BIOS. After that, the DIL/NetPC ADNP/1520 of your Application Board MB/1520-100 runs the Flash Loader. If you see the Flash Loader menu, please select option 1 (*Download with YMODEM protocol*).

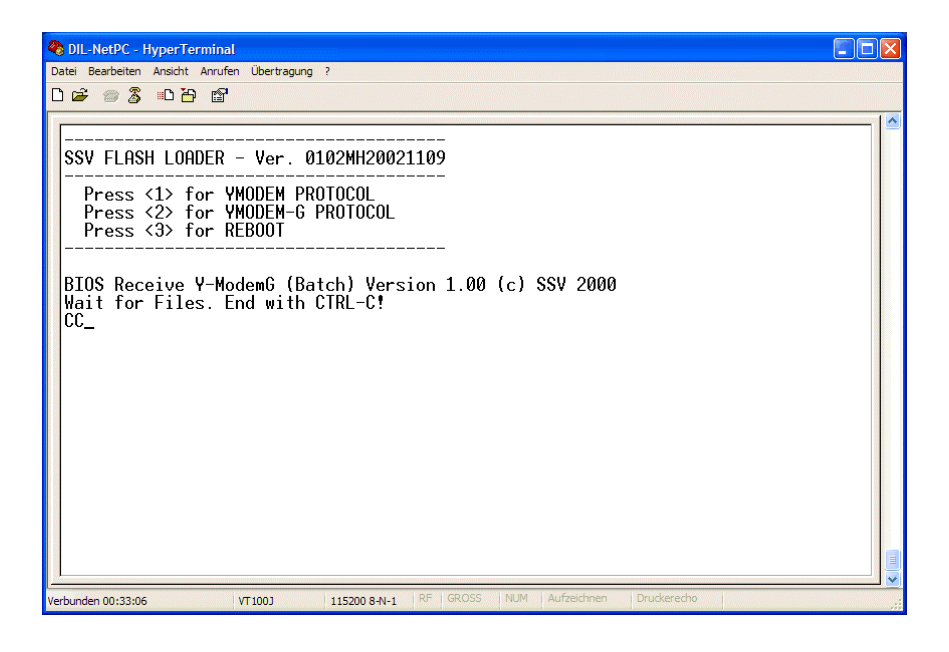

• **3. Step**: Select the O/S Image File or a boot loader image and start the transfer to the MB/1520-100 with the YMODEM or YMODEM-G protocol.

| 🗆 Datei senden 🛛 ? 🔀                                                                                                    |
|----------------------------------------------------------------------------------------------------|
| Ordner: C:\Dokumente und Einstellungen\kdw\Eigene<br>Dateiname:<br>20\CD-ROM\Linux\MB1520-100\GRUB\grub.img  Durchsuchen) |
| Protokoll:                                                                                                    |
| Ymodem-G                                                                                                    |
| Senden Schließen Abbrechen                                                                                                |

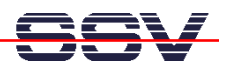

• **4. Step**: Wait until the YMODEM or YMODEM-G download finishes. Then press ESC for leave the Flash Loader wait state. After that please reboot the Application Board MB/1520-100 with menu **option 3** (*Reboot*).

| Senden:              | C:\Dokumente und Einstellungen\kdw\Eigene Dateien\_ADNP1520\CD- |                              |          |             |          |
|----------------------|-----------------------------------------------------------------|------------------------------|----------|-------------|----------|
| Paket:               | 131                                                             | Fehlerprüfung:               | CRC      | Dateigröße: | 384 KB   |
| Wieder-<br>holungen: | 0                                                               | Wiederholungen<br>insgesamt: | 0        | Dateien:    | 1 von 1  |
| Letzter<br>Fehler:   |                                                                 |                              |          |             |          |
| Datei:               |                                                                 |                              |          | 129K von    | 384K     |
| Dauer<br>bisher:     | 00:00:14                                                        | Restdauer: (                 | 00:00:27 | Durchsatz:  | 9435 cps |
|                      |                                                                 |                              |          | Abbrechen   | cps/bps  |

**Please note:** You can reload a new O/S Image File every time if this is necessary. The process is absolute uncritical. If you download a wrong image and if this image won't boot, please return to step 2 of this document.

That's all.